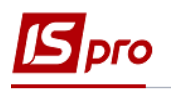

## Операционно-трудовые нормативы для предприятий, которые предоставляют коммунальные услуги

Для ведения учета трудозатрат и заработной платы при оказании услуг предприятиями коммунального хозяйства необходимо заполнить справочник **Операционно-трудовых** нормативов.

Заполнение справочника Операционно-трудовых нормативов осуществляется в подсистеме Управление персоналом /Учет труда и заработной платы/ Параметры в модуле Операционно-трудовые нормативы.

Справочник **Операционно-трудовые нормативы** предназначен для внесения информации про операции и операционно-трудовые нормативы, имеет иерархическую структуру и дает возможность произвольно формировать группы операций. Нормативы потом используются при формировании нарядов на оплату труда.

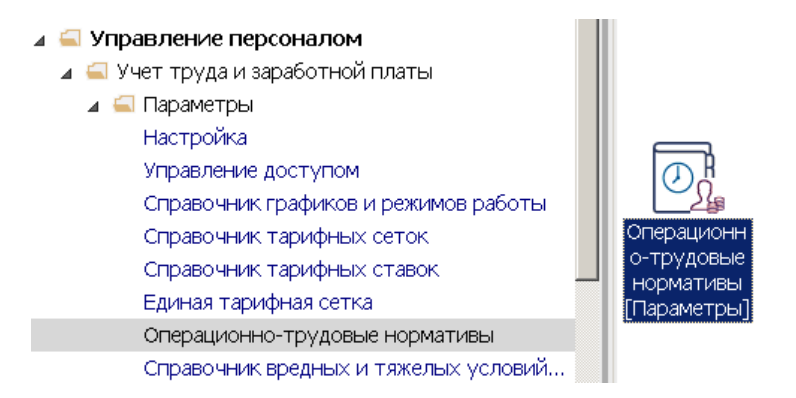

1. Установить курсор в левую табличную часть Справочника операционно-трудовых нормативов и по пункту меню Реестр / Создать/Добавить группу или клавишей Insert создать Группу текущего уровня или Группу подчиненного уровня.

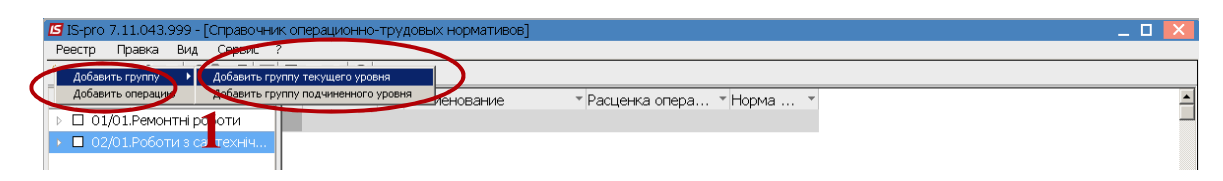

Структура групп и подгрупп определяется предприятием.

2. Указать номер и название группы/подгруппы и нажать кнопку ОК.

| 🖪 IS-pro 7.11.043.999 - [Справочни | < операционно-тру; | довых нормативов]                       | _ 0, | X   |
|------------------------------------|--------------------|-----------------------------------------|------|-----|
| Реестр Правка Вид Сервис ?         |                    |                                         |      |     |
| 🏷 🏷 📩 🖉 🖶 🗩 🎾 🖉 🔳                  | □ ⊠ ## Ø           |                                         |      |     |
| Наименование                       | 🔺 Ko 👻 . 👻         | Наименование * Расценка опера * Норма * |      |     |
| D 01/01.Ремонтні роботи            |                    |                                         |      | - 8 |
| D 02/01.Роботи з сантехніч         | Редактирование г   |                                         |      |     |
|                                    | Номер группы       | 03/01 /                                 |      |     |
|                                    | Наименование       | Регламентные работы по содержанию домов |      |     |
|                                    |                    |                                         |      |     |
|                                    |                    | 7                                       |      |     |
|                                    |                    |                                         |      |     |
|                                    |                    |                                         |      |     |
|                                    | Расценка опреде    | ляется                                  |      |     |
|                                    | • Суммой           |                                         |      |     |
|                                    | O Koodebuuraa      | TOM OT 6 2000 O WHEL                    |      |     |
|                                    |                    | пон от одоовой суммы                    |      |     |
|                                    | Базовая сумма      |                                         |      |     |
|                                    |                    |                                         |      |     |
|                                    |                    | ОК Отмена                               |      |     |

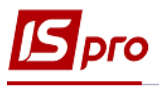

- 3. Сформировать все группы текущего и подчиненного уровня (если необходимо).
- 4. В левой части окна выбрать необходимую группу /подгруппу. Установить курсор в правую часть окна и по клавише **Insert** выбрать пункт **Добавить операцию.**

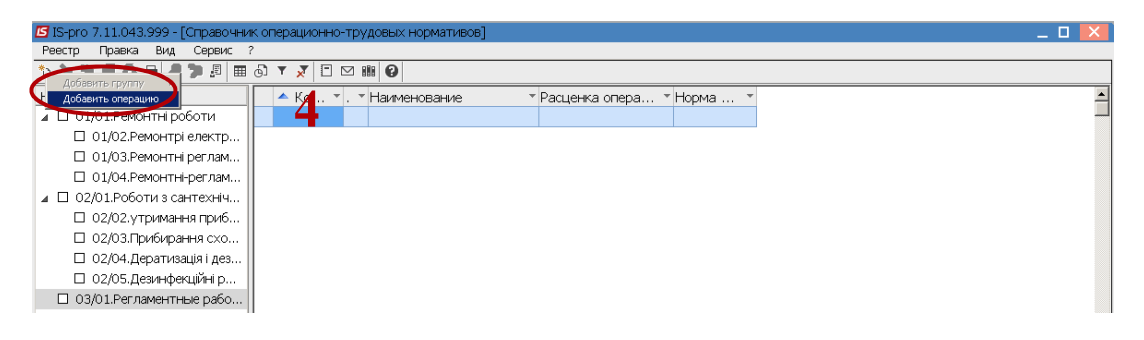

5. Заполнить Код операции.

| 🖪 IS-pro 7.11.043.999 - [Справочник операцио                                                                                                    | но-т Создать _ 🗆 🔀                                                                                                    |
|----------------------------------------------------------------------------------------------------|----------------------------------------------------------------------------------------------------|
| Ревстр         Правиа         Вид         Сервис         ?           1         10.10         10.00         10.00         10.00         10.00         10.00         10.00         10.00         10.00         10.00         10.00         10.00         10.00         10.00         10.00         10.00         10.00         10.00         10.00         10.00         10.00         10.00         10.00         10.00         10.00         10.00         10.00         10.00         10.00         10.00         10.00         10.00         10.00         10.00         10.00         10.00         10.00         10.00         10.00         10.00         10.00         10.00         10.00         10.00         10.00         10.00         10.00         10.00         10.00         10.00         10.00         10.00         10.00         10.00         10.00         10.00         10.00         10.00         10.00         10.00         10.00         10.00         10.00         10.00         10.00         10.00         10.00         10.00         10.00         10.00         10.00         10.00         10.00         10.00         10.00         10.00         10.00         10.00         10.00         10.00         10.00         10.00 <td>Код операции<br/>Дополнит. код<br/>Наименование<br/>Козффициент<br/>Расценка<br/>Профессия<br/>Разрад<br/>Тарифная стака<br/>Программа расчета<br/>Комментарий<br/>Описание</td> | Код операции<br>Дополнит. код<br>Наименование<br>Козффициент<br>Расценка<br>Профессия<br>Разрад<br>Тарифная стака<br>Программа расчета<br>Комментарий<br>Описание |
|                                                                                                    | ОК Отмена                                                                                                    |

6. В поле Наименование внести название операции.

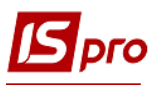

| Создать            |                                  |   |  |      |           | _ 0   | X          |  |
|--------------------|----------------------------------|---|--|------|-----------|-------|------------|--|
| Код операции       | 03/01                            |   |  |      |           |       |            |  |
| Дополнит, код      |                                  |   |  |      |           |       |            |  |
| Наименование       | Обслуживание домовых комуникаций |   |  |      |           |       |            |  |
|                    |                                  | 6 |  |      |           |       |            |  |
| Коэффициент        |                                  |   |  | Базо | вая сумма |       |            |  |
| Расценка           |                                  |   |  |      | Ед.изм.   |       | Ŧ          |  |
| Норма времени, час |                                  |   |  |      |           |       |            |  |
| Профессия          |                                  |   |  |      |           |       | Ŧ          |  |
| Разряд             |                                  |   |  |      |           |       |            |  |
| Тарифная сетка     |                                  |   |  |      |           |       | Ŧ          |  |
| Тарифная ставка    |                                  |   |  |      |           |       |            |  |
| Программа расчета  |                                  |   |  |      |           |       | <b>-</b> ₽ |  |
| Комментарий        |                                  |   |  |      |           |       |            |  |
| Описание           |                                  |   |  |      |           |       |            |  |
|                    |                                  |   |  |      |           |       |            |  |
|                    |                                  |   |  |      |           |       |            |  |
|                    |                                  |   |  |      |           |       |            |  |
|                    |                                  |   |  |      | OK        | Отмен | a          |  |

- 7. В поле Ед.изм по клавише F3 выбрать необходимую единицу и нажать кнопку ОК.
- 8. В поле Расценка указать расценку за выполняемую операцию.
- 9. В поле Норма времени, час указать количество времени на операцию в часах.

| 🖪 IS-pro 7.11.043.999 - [0 | Справочник операционно-трудовых нормативов] | Создать            | _ 🗆 🔀                                 |
|----------------------------|---------------------------------------------|--------------------|---------------------------------------|
| Реестр Правка Вид          | Сервис ?                                    | Кол операции       | 03/01                                 |
| <u>1111007</u>             | ▶ 🕫 🗗 🗡 🗶 🗉 😧                               |                    | 00/01                                 |
| Наименование               | Ко * . * Наименование * Расцен              | Цополнит, код      |                                       |
| 🔺 🗖 01/01.Ремонтні роб     | боти                                        | Наименование       | Обслуживание домовых комуникаций      |
| 🗆 01/02.Ремонтрі           | erektro                                     |                    |                                       |
| 🛛 01/03.Ремонтн            | S Справочник единиц измерения               |                    |                                       |
| 🛛 01/04.Ремонтн            | Наименование Коаффици                       |                    |                                       |
| 🔺 🔲 02/01.Роботизс         | Единицы длины                               |                    |                                       |
| 🛛 02/02.утриман            | км клометр                                  | Коэффициент        | basuban eyama                         |
| 🛛 02/03.Прибира            | м метр                                      |                    |                                       |
| 🛛 02/04.Дерати:            | MM MDIMetp                                  |                    |                                       |
| 02/05.Дезинф               | пог.м. Погоннии метр                        | Норма времени, час | 9                                     |
| 03/01.Регламенті           | CM Cantumerp                                | Профессия          | · · · · · · · · · · · · · · · · · · · |
|                            |                                             | Разрал             |                                       |
|                            |                                             |                    |                                       |
|                            | км2. Квадратний кідомето                    | тарифная сетка     | Ť                                     |
|                            | м2 Квадратний метр                          | Тарифная ставка    |                                       |
|                            | м3 Кубічний метр                            | Программа расчета  | P                                     |
|                            | см2 Квадратний сантиметр                    | Kornermonie        |                                       |
|                            | см3 Кубічний сантиметр                      | комментарии        |                                       |
|                            | ▶ Штучные единицы                           | Описание           |                                       |
|                            |                                             |                    |                                       |
|                            |                                             |                    |                                       |
|                            |                                             |                    |                                       |
|                            | 0// 07540112                                |                    |                                       |
|                            | OK OTMEHA                                   |                    | ОК Отмена                             |
| i –                        | 11                                          |                    |                                       |

Перед заполнением поля Профессия необходимо иметь заполненные Справочник профессий (подсистема Общие справочники модуль Справочник профессий) и Справочник тарифных сеток (подсистема Управления персоналом / Параметры модуль Справочник тарифных сеток).

- 10. В поле **Профессия** по клавиши **F3** выбрать необходимую профессию из **Справочника профессий** и нажать кнопку **OK**.
- 11. В поле Разряд указать разряд работника, который должен выполнять работу.

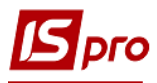

| 🖾 IS-pro 7.11.043.999 - [Справ                                                                                                    | ючник операционно-трудовых нормативов]                                                                                                    | Создать                                                                                                    | _ 0 🗙                                  |
|----------------------------------------------------------------------------------------------------|----------------------------------------------------------------------------------------------------|----------------------------------------------------------------------------------------------------|----------------------------------------|
| Реестр Правка Вид Сере<br>В В В В В В В В В В В<br>Наимченование<br>△ 01/01.Ремонттні роботи<br>□ 01/02.Ремонттрі елект<br>□ 01/03.Ремонттрі елект               | ис ?<br>(                                                                                                    | Код операции 03<br>Дополнит. код<br>Наименование он                                                               | 701<br>Эслуживание домовых комуникаций |
| <ul> <li>01/04.Ремонтні-регла</li> <li>02/01.Роботи з сантехн</li> <li>02/02.утримання при</li> <li>02/03.Прибирання сх</li> <li>02/04. Притивання сх</li> </ul> | м  <br>С правочних профессий<br>Реестр Вид Правка<br>Х   Т Х   Р Э                                                                                                    | Коэффициент<br>Расценка                                                                                           | Базовая сумма<br>Ед.изм. м2 •          |
| <ul> <li>Ослоч, дерализация и<br/>Ослов, Деранизация</li> <li>Оз/01.Регламентные раб</li> </ul>                                                                  | 9162           Код         Наименование           3113 Електрик цеху           7136 Слосар-сантенник           7212 Електронзозварник           7214 Електронзозварник           7242 Електроночанка я пфтів           7242 Електрононтер оперативно-виїзної б           9162 Робітник з комплексного прибиранн | Норма времени, ас<br>Профессия<br>Разряд<br>Тарифная сетка<br>Тарифная ставка<br>Программа расчета<br>Комментарий |                                        |
|                                                                                                    | Строк: 6 🗾                                                                                                    | Описание                                                                                                    | ОК Отмена                              |

- 12. В поле Тарифная сетка по клавише F3 выбрать соответствующий период в Справочнике тарифных сеток, Тарифная ставка рассчитывается автоматически.
- 13. Исходя, из выбранного разряда, в поле Описание проводится описание операции.

|   | Создать            |       |                     |       |          |               | _ 0   | X |  |
|---|--------------------|-------|---------------------|-------|----------|---------------|-------|---|--|
| ł | Код операции       | 03/01 |                     |       |          |               |       |   |  |
| į | Дополнит, код      |       |                     |       |          |               |       |   |  |
| Ì | Наименование       | Обслу | живание             | домов | ых комун | икаций        |       |   |  |
|   |                    |       |                     |       |          |               |       |   |  |
|   |                    |       |                     |       |          |               |       |   |  |
|   |                    |       |                     |       |          |               |       |   |  |
|   | Коэффициент        |       |                     |       |          | Базовая сумма |       |   |  |
|   | Расценка           |       |                     |       |          | Ед.изм.       | м2    | - |  |
|   | Норма времени, час |       |                     |       |          |               |       |   |  |
|   | Профессия          |       | 7136                |       | Слюсар   | -сантехнік    |       | - |  |
|   | Разряд             |       |                     |       |          |               |       |   |  |
|   | Тарифная сетка     |       |                     |       |          |               | 12    | - |  |
|   | Тарифная ставка    |       |                     |       | ]        |               |       |   |  |
|   | Программа расчета  |       |                     |       |          |               |       | • |  |
|   | Комментарий        |       |                     |       |          |               |       |   |  |
|   | Описание           |       | Регламентные работы |       |          |               | 10    |   |  |
|   |                    |       |                     |       |          |               | 13    |   |  |
|   |                    |       |                     |       |          |               |       |   |  |
|   |                    |       |                     |       |          |               |       |   |  |
|   |                    |       |                     |       | T .4     | OK            | Отмен | a |  |

- 14. После внесения информации нажать кнопку ОК.
- 15. Сформированные операции, по определенной группе операций при изготовлении продукции, используется при начислении заработной платы, при сдельной оплате труда, а также формирования нормо-часов при изготовлении продукции.

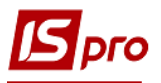

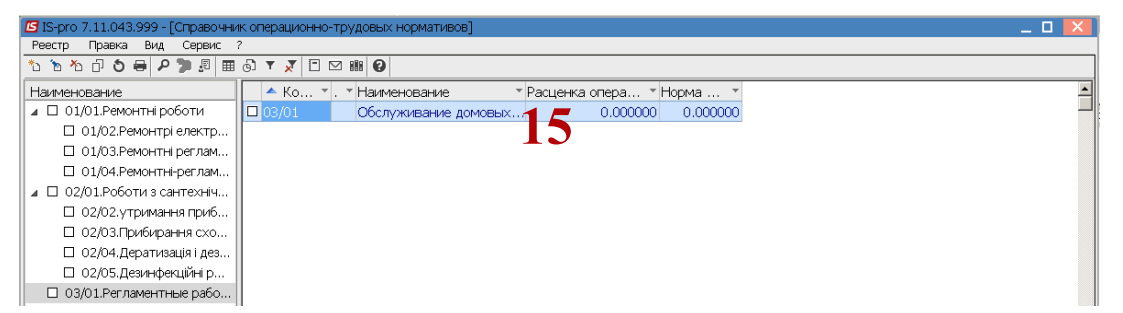